## Anmeldung und Registrierung im Thüringer Förderportal

## Inhalt

| 1 | Ar  | nmelden am Portal                                                          | 2 |
|---|-----|----------------------------------------------------------------------------|---|
| 2 | Ke  | ennwort ändern/vergessen                                                   | 3 |
| 3 | Im  | n Portal registrieren                                                      | 4 |
|   | 3.1 | Registrierung eines neuen Nutzers                                          | 4 |
|   | 3.2 | Verifizierungslink                                                         | 5 |
|   | 3.3 | Registrieren mit "Mein Unternehmenskonto" oder "BundID"                    | 5 |
| 4 | Hi  | inweis für die Anmeldung von ehemaligen Nutzern des Thüringer Servicekonto | 7 |
| 5 | Su  | upport kontaktieren                                                        | 8 |

## 1 Anmelden am Portal

Zum Anmelden geben Sie Ihren Benutzernamen (oder E-Mail-Adresse) und Ihr Kennwort ein. Bestätigen Sie die Anmeldung mit einem Klick auf

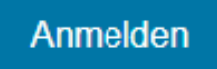

Alternativ können Sie die Anmeldung mit "Mein Unternehmenskonto" (für Unternehmen) oder die Anmeldung mit "BundID" (für Privatpersonen) nutzen.

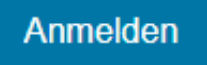

oder empfohlene Anmeldung mit

Mein Unternehmenskonto (für Unternehmen)

BundID (für Privatpersonen)

Bei der Anmeldung im Thüringer Förderportal <u>https://thueringer-foerderportal.eu/</u> werden verschiedene Vertrauensniveaus unterschieden, so dass Sie sich die Bearbeitung vereinfachen können:

| Vertrauensniveau       | Anmeldung mit                                                                                       | Bedeutung                                                                                                    |
|------------------------|----------------------------------------------------------------------------------------------------|----------------------------------------------------------------------------------------------------|
| niedrig                | Nutzername / E-Mail -<br>Adresse und Passwort                                                       | Erzeugte Dokumente mit<br>Schriftformerfordernis (wie<br>Förderantrag und<br>Rechtbehelfsverzichtserklärung)<br>müssen ausgedruckt,<br>unterschrieben und per Post<br>eingereicht werden. |
| Substantiell oder hoch | Mein Unternehmenskonto<br>oder<br>BundID via ELSTER-<br>Anmeldung oder mit nPA<br>(Personalausweis) | Alle Vorgänge können komplett<br>digital durchgeführt werden.                                                                                                    |

## 2 Kennwort ändern/vergessen

Sollten Sie Ihr Kennwort vergessen haben, können Sie über den Link "Passwort vergessen" sich selbst ein neues Passwort setzen.

## Anmeldung Förderportal

| Benutzername oder E-Mail-Adresse         |   |
|------------------------------------------|---|
|                                          |   |
|                                          |   |
| Passwort                                 |   |
|                                          | 0 |
|                                          |   |
| Passwort vergessen?                      |   |
|                                          |   |
| Anmelden                                 |   |
| odor omnfohlono Anmoldung mit            |   |
| ouer emplomene Annieldung mit            |   |
| Mein Unternehmenskonto (für Unternehmen) |   |
| BundID (für Privatpersonen)              |   |
|                                          |   |
|                                          |   |

Geben Sie auf der folgenden Seite Ihren Benutzernamen oder die verwendete E-Mail-Adresse ein.

## Passwort vergessen?

Registrierung eines neuen Nutzers

| Benutzername oder E-Mail-Adresse |  |  |  |
|----------------------------------|--|--|--|
|                                  |  |  |  |
|                                  |  |  |  |
| « Zurück zur Anmeldung           |  |  |  |
| Absenden                         |  |  |  |

Mit dem Button "Absenden" wird Ihnen eine E-Mail von "no-reply@aufbaubank.de" zugesendet mit einem Link zum Zurücksetzen von Anmeldeinformationen.

Geben Sie das neue Passwort zwei Mal ein. Beenden Sie den Vorgang durch einen Klick auf "absenden".

## 3 Im Portal registrieren

### 3.1 Registrierung eines neuen Nutzers

Um einen Förderantrag im Portal stellen oder bearbeiten zu können, benötigen Sie einen persönlichen Account im Förderportal.

Besitzen Sie noch keine Anmelde-Daten, können Sie sich über den Link "Registrierung eines neuen Nutzers" im Portal registrieren. Dafür benötigen Sie eine gültige E-Mail-Adresse.

Klicken Sie auf den Link "Registrierung eines neuen Nutzers". Erfassen Sie anschließend Ihre Daten in folgender Maske.

| -                                                                                                    |                                                                                                    |
|----------------------------------------------------------------------------------------------------|----------------------------------------------------------------------------------------------------|
| Vorname                                                                                                    |                                                                                                    |
| Nachname                                                                                                    |                                                                                                    |
| E-Mail-Adresse                                                                                                    |                                                                                                    |
| Benutzername                                                                                                    |                                                                                                    |
| Passwort<br>(Muss aus mindestens 12 Zeichen be<br>Zahlen vorhanden sein. Außerdem sin<br>Großbuchstabe und/oder Sonderzei | stehen. Darunter müssen Buchstaben<br>Id sowohl mindestens ein Klein- sowi<br>Ichen mit anzugeben.) |
|                                                                                                    |                                                                                                    |
| Passwort bestätigen                                                                                                    |                                                                                                    |
| Passwort bestätigen                                                                                                    | Kaptcha<br>Privatphia - designages                                                                  |

Die Bearbeitung des CAPTCHA (Completely Automated Public Turing test to tell Computers and Humans Apart) dient der Sicherheit, um Missbrauch und Manipulation durch Roboter zu vermeiden.

Mit dem eingegebenen Benutzernamen oder Ihrer E-Mail Adresse melden Sie sich künftig am Portal an.

#### Hinweis:

Über Ihre hinterlegte E-Mail-Adresse erhalten Sie Anforderungen und Informationen zu Ihrem Vorhaben. Damit die Kommunikation reibungslos erfolgen kann, halten Sie Ihre E-Mail-Adresse in Ihrem Benutzerkonto immer aktuell.

Zum Ändern der E-Mail-Adresse legen Sie sich bitte einen neuen Nutzer an und übernehmen anschließend die Vorhaben auf den neuen Nutzer.

| Benutzerdaten                                                                                                    |      |
|----------------------------------------------------------------------------------------------------|------|
| Anrede *                                                                                                    |      |
| fine .                                                                                                    | ~    |
| Vorname *                                                                                                    |      |
| To all the second second secon |      |
| Nachname *                                                                                                    |      |
| 1, march                                                                                                    |      |
| Benutzername                                                                                                    |      |
| http://www.org/files/adage                                                                                                    |      |
| E-Mail-Adresse                                                                                                    |      |
| NAME OF TAXABLE PARTY.                                                                                                    |      |
| Zum Ändern der E-Mail-Adresse legen Sie sich bitte einen neuen Nutzer an und überne<br>anschließend die Vorhaben auf den neuen Nutzer.                                                                                                    | hmen |

## 3.2 Verifizierungslink

Um die Verifizierung abzuschließen, erhalten Sie im Anschluss eine E-Mail von "noreply@aufbaubank.de" zur Verifikation.

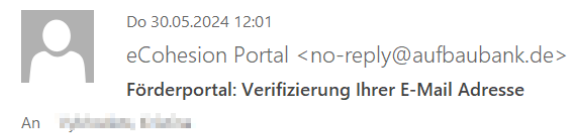

Sehr geehrte Damen und Herren,

wir bedanken uns für die Registrierung im Förderportal. Bitte klicken Sie auf den folgenden Link, um die Registrierung abzuschließen und Ihre E-Mail Adresse zu verifizieren.

Link zur Bestätigung der E-Mail-Adresse

Der Link ist 5 Minuten gültig.

Falls Sie die Registrierung nicht veranlasst haben, können Sie diese Nachricht ignorieren.

Diese E-Mail wurde automatisch erstellt. Bitte antworten Sie nicht auf diese E-Mail. Sollten Sie noch Fragen haben oder Hilfe benötigen, wenden Sie sich an unseren Support: <a href="mailto:support@aufbaubank.de">support@aufbaubank.de</a>.

Bestätigen Sie mit einem Klick auf den Link in der E-Mail Ihre E-Mail-Adresse

## 3.3 Registrieren mit "Mein Unternehmenskonto" oder "BundID"

Sie können alternativ die Anmeldung via "Mein Unternehmenskonto" oder "BundID" verwenden, dann erfolgt dort eine einmalige Registrierung für verschiedenste Verwaltungsleistungen auf

Landes- und Bundesebene. Wenn Sie sich bei diesen Dienstleistern registriert haben, können Sie die zugehörige Anmeldung im Portal nutzen, ohne eine gesonderte Registrierung für das Portal vornehmen zu müssen. Falls Sie bereits einen Nutzer direkt im Portal registriert hatten, der die gleiche E-Mail-Adresse wie der Nutzer bei den Diensten "Mein Unternehmenskonto" oder "BundID" besitzt, dann wird dieser Nutzer verknüpft und Sie können mit den zugehörigen Vorhaben weiterarbeiten. Wenn das nicht der Fall ist, dann wird ein neuer Nutzer im Portal angelegt und bei der Anmeldung mit "Mein Unternehmenskonto" müssen dabei die E-Mail-Adresse verifiziert und die Datenschutzbestimmungen akzeptieren werden.

# 4 Hinweis für die Anmeldung von ehemaligen Nutzern des Thüringer Servicekonto

Der Dienst *"Thüringer Servicekonto"* wurde zum 01.01.2025 eingestellt. Portalnutzerinnen und – nutzer, welche diese Anmeldeart bisher verwendet haben, gehen bitte wie folgt vor.

1. Klicken Sie auf der Anmeldeseite auf Passwort vergessen

|           | Anmeldung Förderportal                   |   |
|-----------|------------------------------------------|---|
|           | Benutzername oder E-Mail-Adresse         |   |
|           |                                          |   |
|           | Passwort                                 |   |
|           |                                          | 0 |
| $\langle$ | Passwort vergessen?                      |   |
|           | Anmelden                                 |   |
|           | oder empfohlene Anmeldung mit            |   |
|           | Mein Unternehmenskonto (für Unternehmen) |   |
|           | BundID (für Privatpersonen)              |   |
| E         | Registrierung eines neuen Nutzers        |   |

2. Geben Sie die im ehemaligen *Thüringer Servicekonto* hinterlegte E-Mail-Adresse ein und klicken Sie auf den Button *Absenden* 

| Passwort vergessen?                                                                                                    |                   |
|----------------------------------------------------------------------------------------------------|-------------------|
| Benutzername oder E-Mail-Adresse                                                                                                    |                   |
| Max.Mustermann@mustermail.com                                                                                                    |                   |
| <u>« Zurück zur Anmeldung</u>                                                                                                    |                   |
| Absenden                                                                                                    |                   |
|                                                                                                    |                   |
| Geben Sie Ihren Benutzernamen oder Ihre E-Mail Adresse ein und klicken<br>Absenden. Danach werden wir Ihnen eine E-Mail mit weiteren Instrukti<br>zusenden. | I Sie auf<br>onen |

Folgen Sie den weiteren Anweisungen in der Ihnen zugesandten E-Mail und vergeben ein neues Passwort für Ihre Anmeldung.

#### Hinweis:

Das Kennwort muss mindestens aus 12 Zeichen bestehen und drei der folgenden vier Kategorien erfüllen:

o Großbuchstaben (A bis Z) o Kleinbuchstaben (a bis z) o Ziffern (0 bis 9) o Sonderzeichen (z.B. @, !, \$, #, %)

#### 3. Anmelden ohne Servicekonto

Nun können Sie sich auf der Anmeldeseite mit Ihrer E-Mail-Adresse und dem neu vergebenen Passwort einloggen und Ihr Vorhaben weiter bearbeiten.

## 5 Support kontaktieren

Haben Sie Schwierigkeiten mit der Anmeldung am Portal, die Sie anhand der Ausführungen in diesem Handbuch nicht lösen können, wenden Sie sich bitte an unseren Support:

- Telefonnummer 0800 440 5580 (Mo. Do. 8:30 bis 16:00 Uhr, Fr. 8:30 bis 14:00 Uhr)
- E-Mail: support@aufbaubank.de